# ランドサットの観測日を調べる! ランドサット8 カレンダー

## ① Googleなどで ランドサット8カレンダーと入力

| <b>ウェブ</b> ニュース 画像 ショッピング 動画 もっと見る ★ 検索ツール<br>約 3,320 件 (0.26 秒) | Google | ランドサット8 カレンダー |              |           |                  |          |         |       |  |  |  |  |  |  |
|------------------------------------------------------------------|--------|---------------|--------------|-----------|------------------|----------|---------|-------|--|--|--|--|--|--|
| 約 3,320 件 (0.26 秒)                                               |        | ウェブ           | ニュース         | 画像        | ショッピング           | 動画       | もっと見る 🕶 | 検索ツール |  |  |  |  |  |  |
|                                                                  |        | 約 3,320       | 件 (0.26 秒)   |           |                  |          |         |       |  |  |  |  |  |  |
|                                                                  |        | https://la    | ndsat.usgs.g | ov/tools_ | L8_acquisition_c | alendar. |         | tiR र |  |  |  |  |  |  |

http://landsat.usgs.gov/tools\_L8\_acquisition\_calendar.php

①の2 上記のアドレスをタイプしてもよい

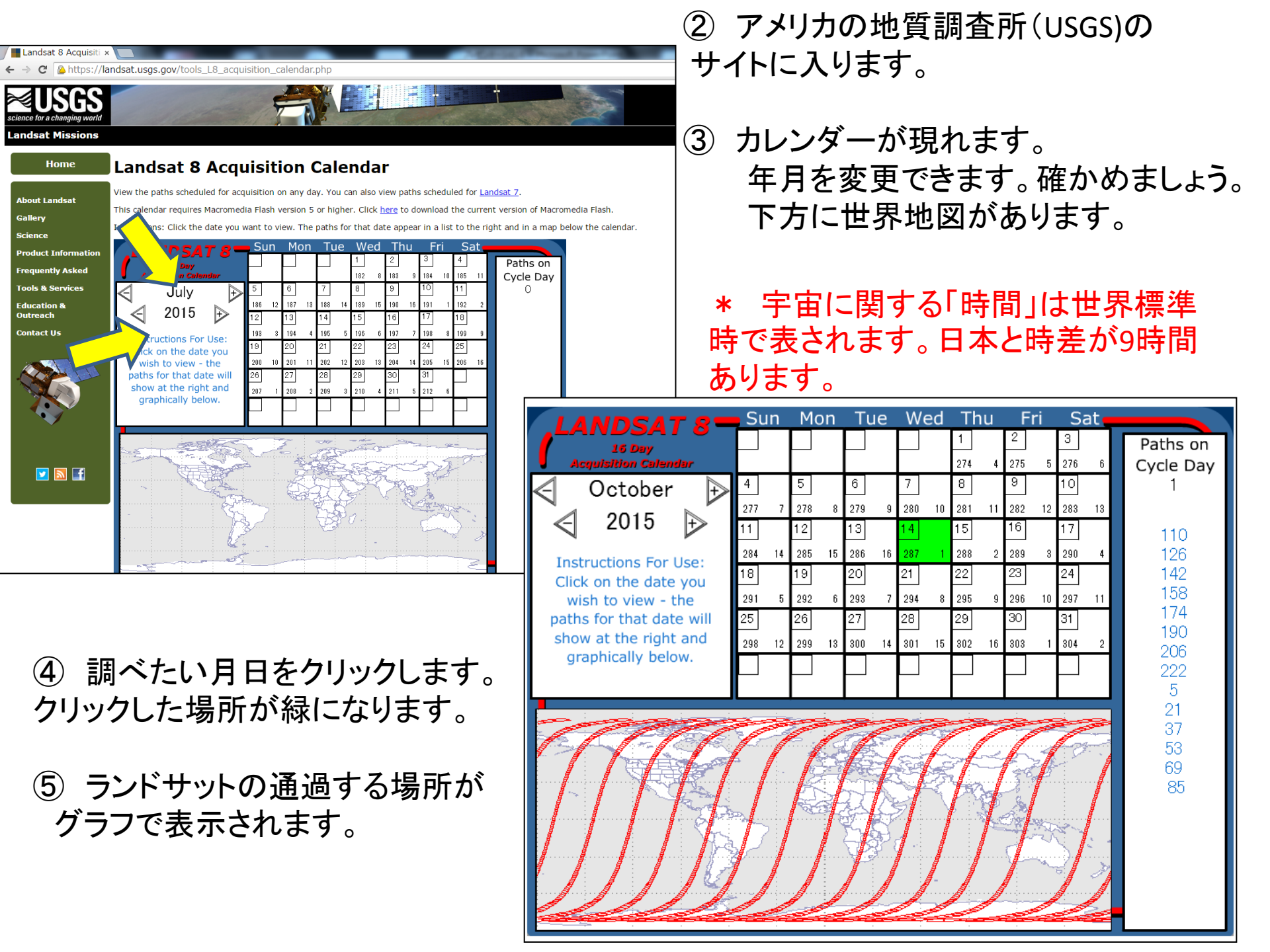

### Landsat 8 Acquisition Calendar

View the paths scheduled for acquisition on any day. You can also view paths scheduled for Landsat 7.

This calendar requires Macromedia Flash version 5 or higher. Click here to download the current version of Macro

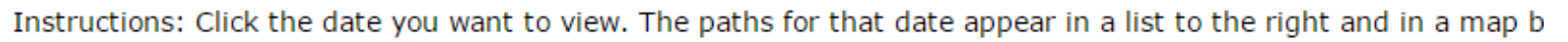

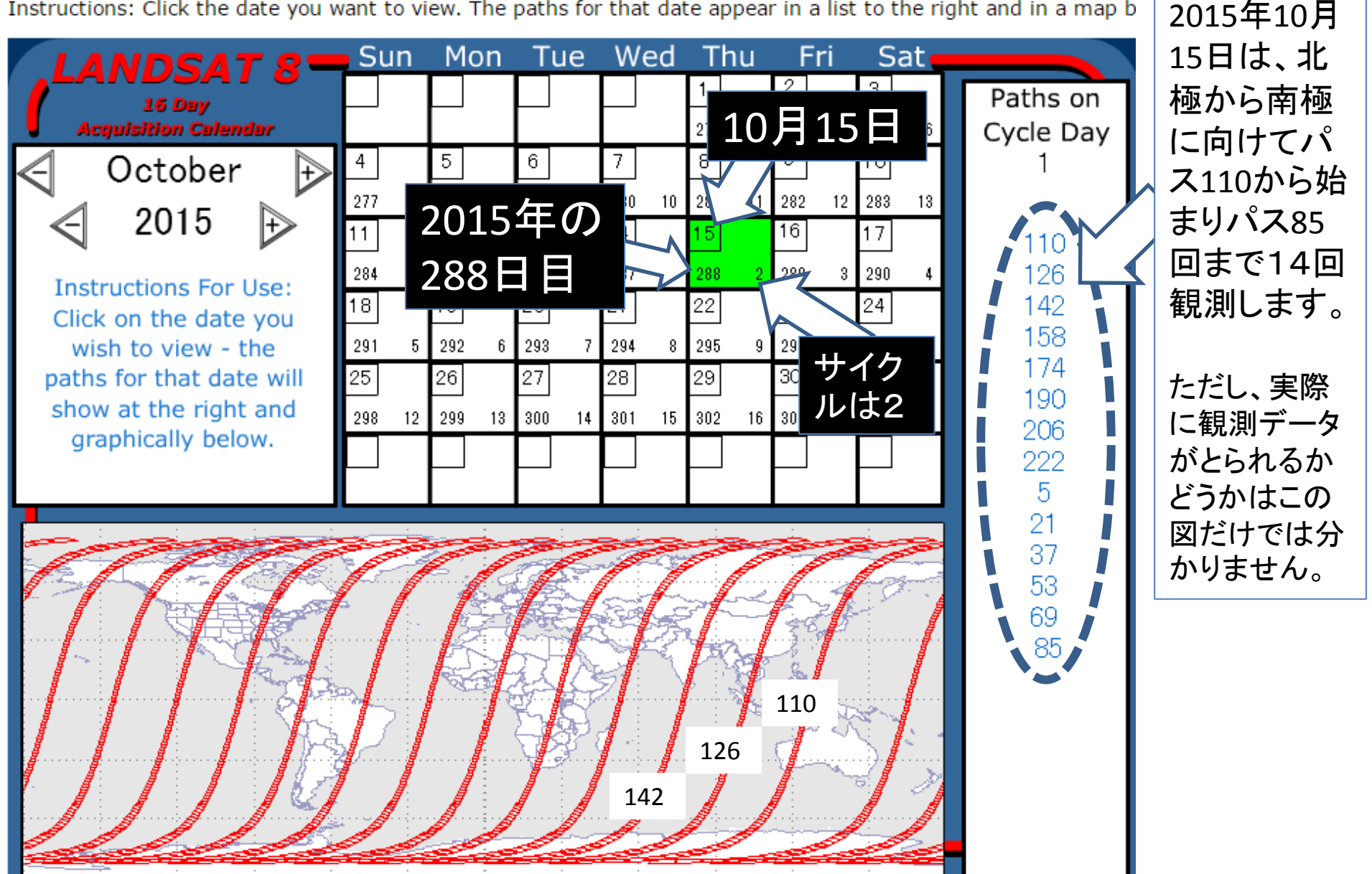

Landsat 8 Acquisiti ×

https://landsat.usgs.gov/tools\_L8\_acquisition\_calendar.php

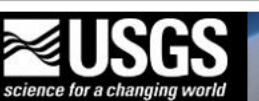

Home

#### Landsat Missions

### Landsat 8 Acquisition Calendar

About Landsat

View the paths scheduled for acquisition on any day. You can also view paths scheduled for Landsat 7.

This calendar requires Macromedia Flash version 5 or higher. Click here to download the current version of Macromedia Flash.

Gallery

Science

Product Information

Frequently Asked

Tools & Services

Education & Outreach

Contact Us

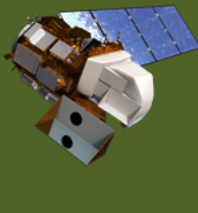

🔽 🔝 🚮

| Instructions: Click the date you want to view. The paths for that date appear in a list to the right and in a map be |                                             |           |      |             |    |           |              |           |                           |           | elow           | / the caler | ndar.          |           |          |                       |  |          |              |
|----------------------------------------------------------------------------------------------------|---------------------------------------------|-----------|------|-------------|----|-----------|--------------|-----------|---------------------------|-----------|----------------|-------------|----------------|-----------|----------|-----------------------|--|----------|--------------|
|                                                                                                    | LANDSAT 8<br>16 Day<br>Acquisition Calendar |           | 'n   | <b>∨</b>  ( | on |           | Je           | VV        | ea                        | 1<br>274  | <u>1u</u><br>4 | 2<br>275    | <b>rı</b><br>5 | 3<br>276  | at 6     | Paths on<br>Cycle Day |  | ラン       | ド            |
|                                                                                                    | October                                     | 4         |      | 5           |    | 6         |              | 7         |                           | 8         |                | 9           |                | 10        |          | 11                    |  | 1        | 戸            |
|                                                                                                    | 2015 🕁                                      | 277<br>11 | 7    | 278<br>12   | 8  | 279<br>13 | 9            | 280<br>14 | 10                        | 281<br>15 | 11             | 282<br>16   | 12             | 283<br>17 | 13       | 100                   |  | よう       | に            |
|                                                                                                    | Instructions For Use:                       | 284       | 14   | 285         | 15 | 286       | 16           | 287       | 1                         | 288       | 2              | 289         | 3              | 290       | 4        | 116                   |  |          |              |
|                                                                                                    | Click on the date you                       | 18        | -    | 19          |    | 20        | -            | 21        |                           | 22        |                | 23          |                | 24        |          | 132<br>148            |  | 松貞       | 〕<br>」       |
|                                                                                                    | paths for that date will                    | 291       | 5    | 292<br>26   | b  | 293<br>27 | /            | 294<br>28 | 8                         | 295<br>29 | 9              | 296<br>30   | 10             | 297<br>31 |          | 164                   |  | ארי<br>ב | יו קב<br>וו  |
|                                                                                                    | show at the right and                       | 298       | 12   | 299         | 13 | 300       | 14           | 301       | 15                        | 302       | 16             | 303         | 1              | 304       | 2        | 180<br>196            |  | ら、       | サ            |
|                                                                                                    | graphically below.                          | $\vdash$  |      |             |    |           |              |           |                           |           |                |             |                |           |          | 212                   |  | 観涉       | <b>判</b> []  |
|                                                                                                    |                                             |           |      |             | 1  | _         | :            |           |                           |           |                | _ : _       |                | 1         |          | 11                    |  | パブ       | ۲2           |
|                                                                                                    |                                             |           | Sec. | ß           |    | P         | A            |           | Contraction of the second |           | 5000           | ALC S       |                |           | A A      | 27<br>43              |  | 尽昆       | 引 <i>(</i> ) |
|                                                                                                    |                                             |           |      | 1           | 1  |           | Ę            | 1         | A                         |           | 1              |             | Ð              | 1         |          | 59                    |  | 白ヨー      | ])<br>」<br>ス |
|                                                                                                    |                                             |           |      |             | k  | 1         | À            | P         | 1                         |           | Č.             | 1           |                |           |          | 75<br>91              |  | CIU      | 5            |
|                                                                                                    | - / / Ks                                    |           |      |             | 2  | $l_{z}$   | $\mathbf{S}$ | <br>-7    | /                         |           | Ser C          | Ľ           | 4              | 1         | .        |                       |  |          |              |
|                                                                                                    |                                             | <u>}</u>  | 1    |             |    |           | /            |           | /                         |           |                |             |                | ľ         |          |                       |  |          |              |
|                                                                                                    |                                             |           |      |             |    | -         |              |           |                           |           |                |             |                | -         | <b>[</b> |                       |  |          |              |
|                                                                                                    | e <del>se estato</del>                      | 2         |      |             | 2  |           |              | ~         |                           | Se l      |                | Ş           | -              |           |          |                       |  |          |              |

ランドサット8は、16日で 1回同じ場所を観測する ように運用されています。

桜島は、パス112ですか ら、サイクル(周期)2の 観測に入っています。 パス2の日付を探せば、 昼間の桜島は位置観測 されるか分かります。

Figure 1. Landsat 8 Acquisition Calendar

Accessibility

Policies and Notice

## ランドサット8 カレンダーをさらにくわしく調べるには...

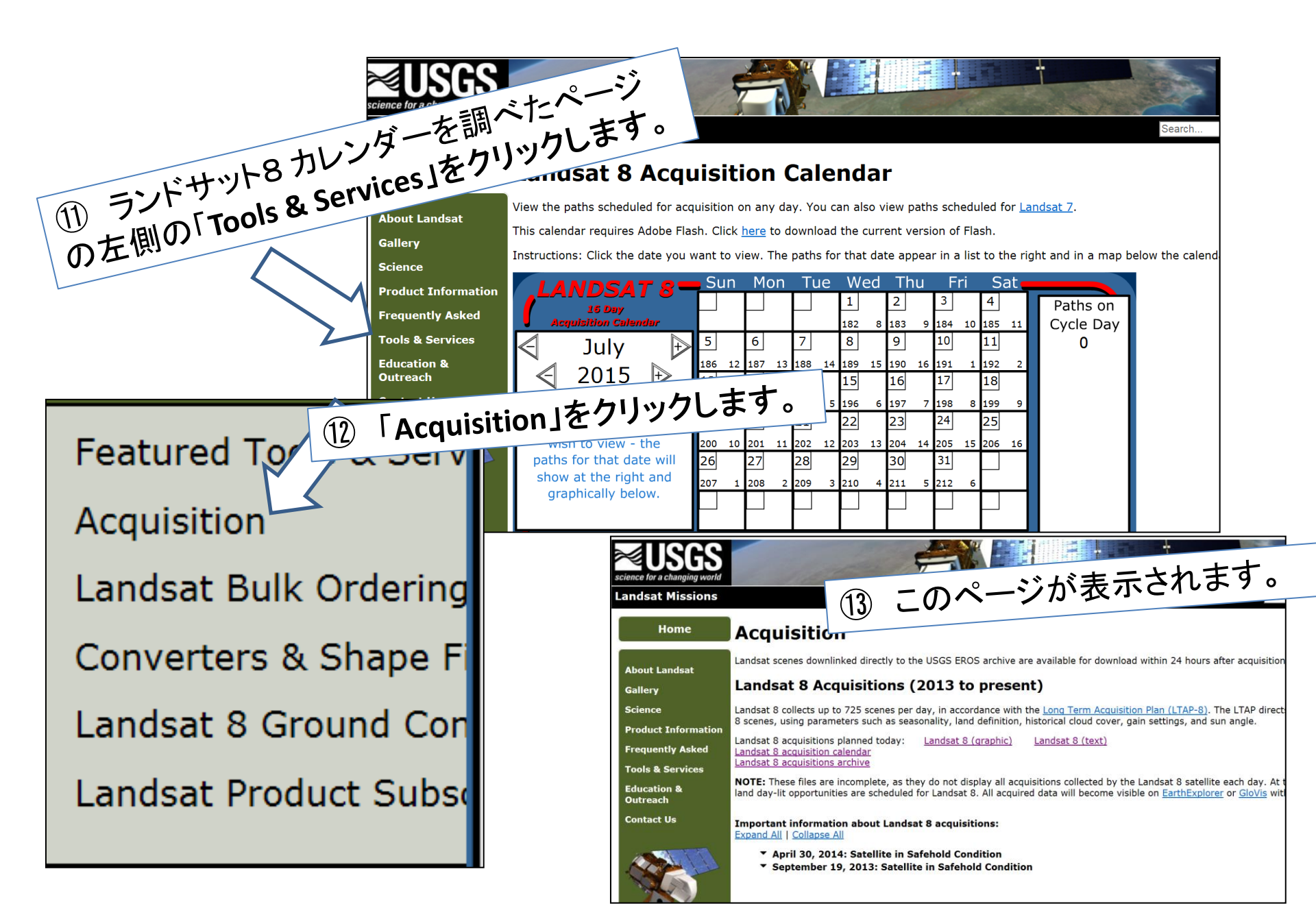

#### Home

### Acquisition

Landsat scenes downlinked directly to the USGS EROS archive are available for download within 24 hours after acquisition. bout Landsat Landsat 8 Acquisitions (2013 to present) allery Landsat 8 collects up to 725 scenes per day, in accordance with the Long Term Acquisition Plan (LTAP-8). The LTAP directs the acquisition of Landsat cience 8 scenes, using parameters such as seasonality, land definition, historical cloud cover, gain settings, and sun angle. roduct Information Landsat 8 acquisitions planned today: Landsat 8 (graphic) Landsat 8 (text) requently Asked Landsat 8 acquisition calendar Landsat 8 acquisitions archive ools & Services **NOTE:** These files are incomplete, as they do not display quisitions collected by the Landsat 8 satellite each day. At the present time, nearly all ducation & land day-lit opportunities are scheduled for Landsat 8. All ed data will become visible on EarthExplorer or GloVis within 24 hours of acquisition. utreach (14)Landsat 8 (graphic)を ontact Us Important information about Landsat 8 acquisition Expand All | Collapse All クリック。 April 30, 2014: Satellite in Safehold Condition September 19, 2013: Satellite in Safehold C https://landsat.usgs.gov/L8\_Pend\_Acq/y2015/Jul/Jul 🔎 - 🔒 🖒 🔳 landsat.usgs.gov [AP-7]. LTAP-7 directs the acquisition of nd sun angle. ファイル(F) 編集(E) 表示(V) お気に入り(A) ツール(T) ヘルプ(H) (15)

# ① 観測する場所 が色をつけて示さ れる。色の差異は ランドサットからの データを受信する 地上局の違いによ る。